## How to Send an Email to your entire team in Got Soccer

- 1) Go to <u>www.gotsoccer.com</u>.
- 2) Click on Login in the upper right corner

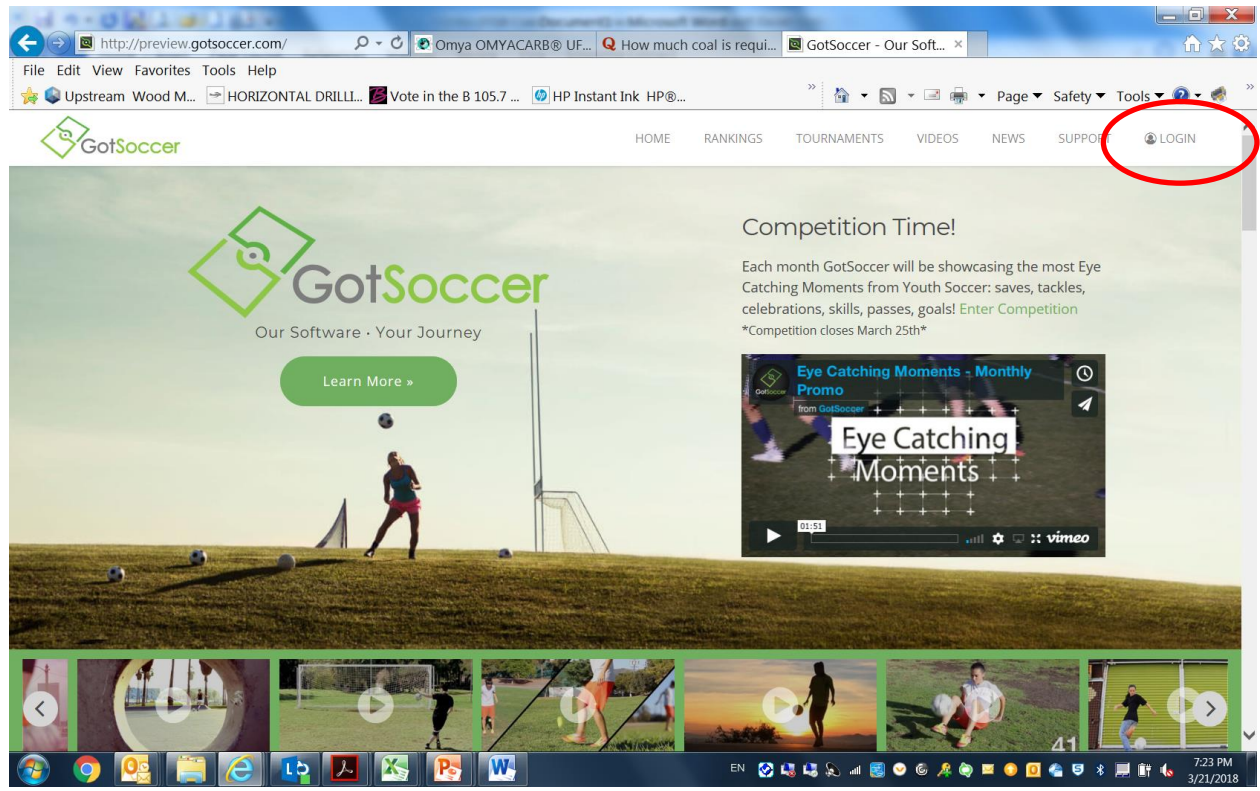

3) Go to the Teams and Team Officials tab to sign in and insert the team Username and Password that is provided on your coaches team sheet in the Team Account section for the login.

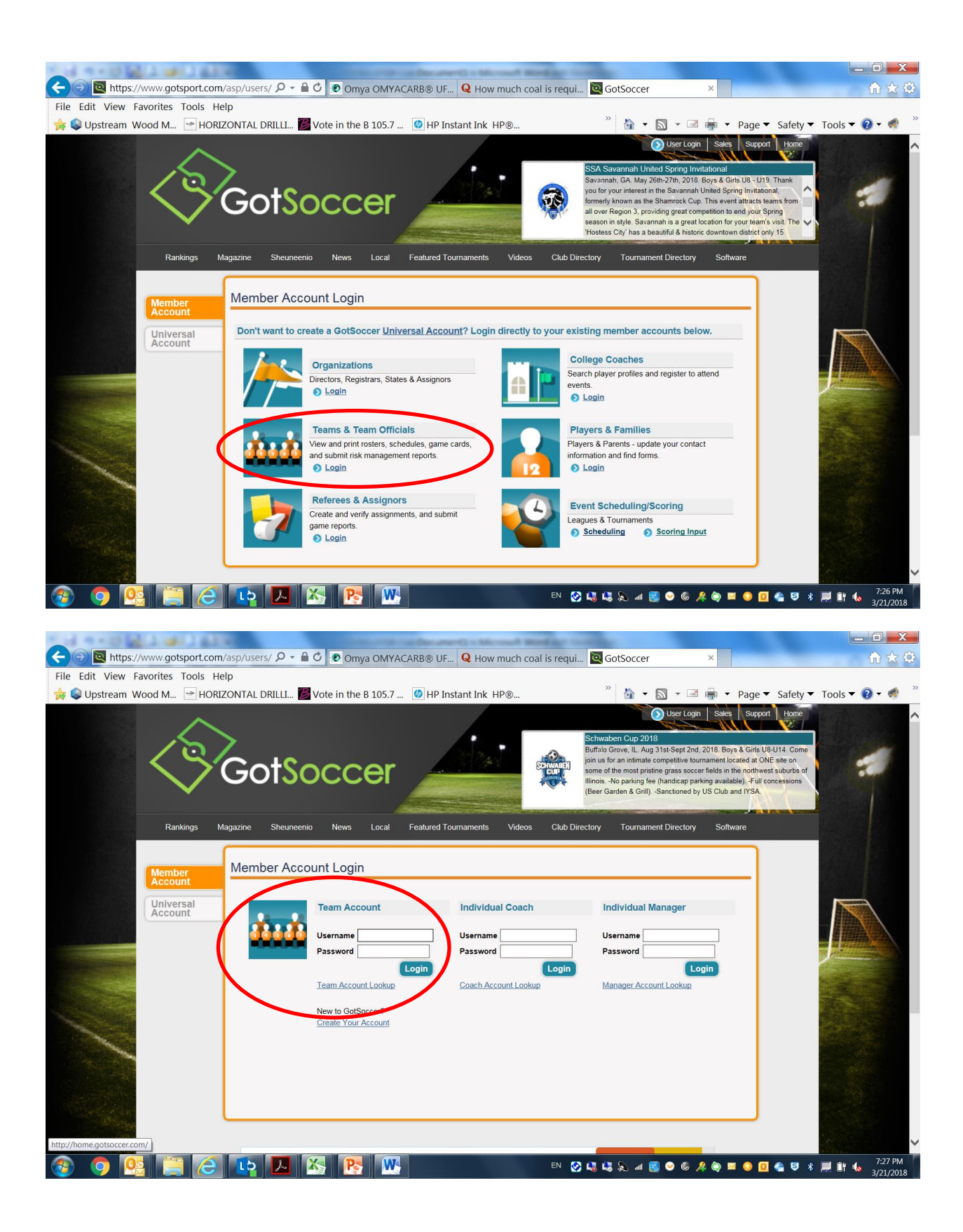

4) Go to the "Roster" tab at the top in the header bar and click on it.

| 🤆 💮 📓 https://www.gotsport.com/asp/teams/de ρ • ο Pomya OMYACARB® UF Q How much coal is requi 📓 GotSoccer   Teams   ×                                                                                                    | * 🕸    |
|----------------------------------------------------------------------------------------------------|--------|
| File Edit View Favorites Tools Help                                                                                                    |        |
|                                                                                                    |        |
| 🌸 🗣 Upstream Wood M 🔄 HORIZONTAL DRILLL 📓 Vote in the B 105.7 🙆 HP Instant Ink HP® 🧷 🏠 👻 📓 👻 🖼 👾 Page 🔻 Safety 🔻 Tools 🔫 👰                                                                                                    | · 🤹 "  |
| Home Events Game History Email Team works, Sarch Player Suspensions Help Log Out<br>Overview Team Profile Manager Coch Roster Roter History Account Assistance                                                                                                    |        |
| Team - Boys U15 Lebanon Dynamo U15<br>GotSoccer TeamID # 1254728                                                                                                    |        |
| Universal Account Create your Universal Account                                                                                                    |        |
| Get the most out of your account Event Registration History                                                                                                    |        |
| Click Here to get started.                                                                                                    |        |
| Vour Club WCSSF Spring 2018                                                                                                    | 1      |
| Lebanon Youth Soccer Remember, good sportsmanship is key to a                                                                                                    |        |
| Assoc. (IN)                                                                                                    |        |
| New! GotSoccer Team App                                                                                                    | J      |
| Even<br>What has been and the formation of the formation of |        |
| New! GotSoccer Magazine                                                                                                    |        |
|                                                                                                    |        |
|                                                                                                    | :29 PM |

5) Click on the Email Players blue box at the right

|                                                                                                    | 1.00  |
|----------------------------------------------------------------------------------------------------|-------|
| Hundra Carlo and Anticontraspiceants A and A and | 22 23 |
| File Edit View Favorites Tools Help                                                                                                    |       |
| 🙀 🕸 Upstream Wood M 🍷 HORIZONTAL DRILLL 📓 Vote in the B 105.7 🙆 HP Instant Ink HP® 🁋 🏠 🔹 📓 👻 🗃 🐳 Page 🔻 Safety 🔻 Tools 👻 🚱 🕈                                                                                                    | 🤹 »   |
| Soccer » Teams                                                                                                    | Â     |
| Home Events Game History Email Team College Search Player Suspensions Help Log Out                                                                                                    |       |
| Overview Team Profile Manager Coach Roster Roster History Account Assistance                                                                                                    |       |
| Boys U15 Lebanon Dynamo U15 - Team Player List and Rosters Player Add/Remove functions have been locked by your club. Upcoming Schedule/Game Cards                                                                                                    |       |
| View by Event/Registration:<br>Primary Player List                                                                                                    |       |
| Select an event or registration from the list above to view your official roster and enable the Registrar notification function.                                                                                                    |       |

- 6) Make sure that the "FROM" box shows the right person (could be coach, assistant coach, or manage if designated for the team).
- 7) Make sure that the Player box shows either ALL PLAYERS or the specific player you are emailing.
- 8) Insert a Subject and the message to the team that you want to inform them about.
- 9) Click on the box at the bottom so that each parent has the info to login for their particular player.
- 10) Click "Send" when your message is ready to send. This email system is easy for general messages and information but is not user-friendly for putting in links or attachments. If you want to do things like that, get the player's email and send via a more sophisticated email server system.

| A 9 - O G A st J & C                                                                                                    |                 |
|----------------------------------------------------------------------------------------------------|-----------------|
| 🗲 🕣 🔳 https://www.gotsport.com/asp/teams 🔎 – 🔒 🖉 💽 Omya OMYACARB® UF 🍳 How much coal is requi 📕 GotSoccer   Teams   E × 🔤 |                 |
| File Edit View Favorites Tools Help                                                                                       |                 |
| 🙀 🗣 Upstream Wood M 🔄 HORIZONTAL DRILLL 📓 Vote in the B 105.7 🙆 HP Instant Ink HP® 🤎 🕍 👟 🔊 👻 📾 🐳 Page 🔻 Safety            | ▼ Tools ▼ 🕢 ▼ 🐗 |
| Home Events Game History Email Team College Search Plaver Suspensions Help Log Out                                        |                 |
| Email/Text Message Team Members                                                                                           |                 |
| Selected Roster: Primary Roster V                                                                                         |                 |
| ntom Udebil on teriminuer simily@dontest.rev ♥<br>Method Email ♥                                                          |                 |
| Send to Players Parents will also receive a copy of the email or text.                                                    |                 |
| Subject                                                                                                    |                 |
|                                                                                                    |                 |
|                                                                                                    |                 |
|                                                                                                    |                 |
|                                                                                                    |                 |
|                                                                                                    |                 |
|                                                                                                    |                 |
|                                                                                                    |                 |
|                                                                                                    |                 |
|                                                                                                    |                 |
| $\sim$                                                                                                    |                 |
| Add player username and password to the bottom of the message.                                                            |                 |
| Send Message                                                                                                    |                 |
|                                                                                                    |                 |
|                                                                                                    | ~               |
|                                                                                                    | * 📕 🕅 🔥 7:36 PM |